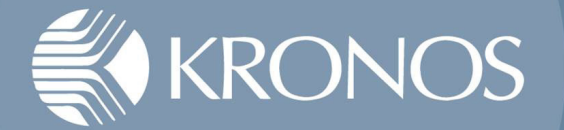

## **Unpinning Kronos Icon**

If you have the Kronos icon pinned, it needs to be unpinned on December 2nd so it can be updated for Kronos V8.

## Unpinning from Task Bar for Windows 7,8,10

If you have the "Kronos PROD" icon pinned

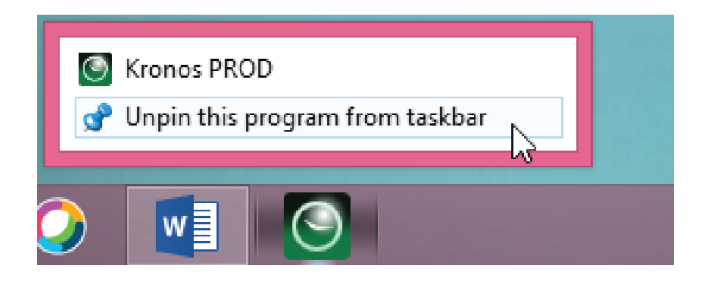

If you have the "Kronos Prod – Maintenance Supervisor" icon pinned to the task bar, right click on icon and unpin:

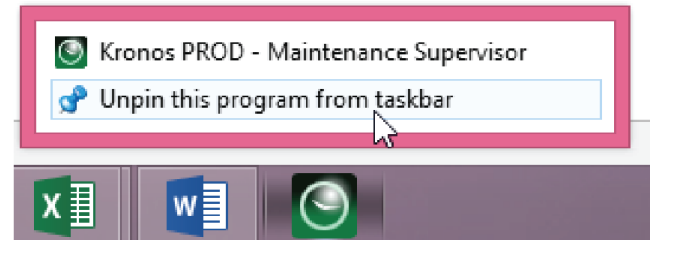

**Unpinning from Start Menu Windows 7** 

If you have the "Kronos PROD" icon pinned to the Start, right click on icon and unpin:

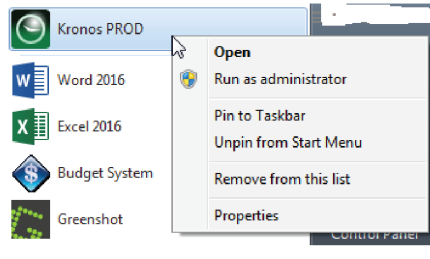

If you have the "Kronos Prod – Maintenance Supervisor" icon pinned to the Start, right click on icon and unpin:

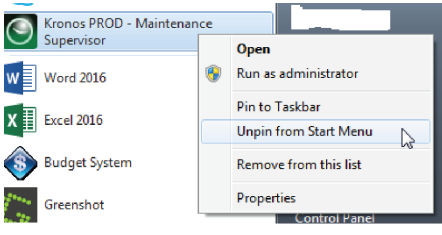

**Unpinning from Start Menu Windows 8, 10** 

If you have the "Kronos PROD" icon pinned to the Start, right click on icon and unpin:

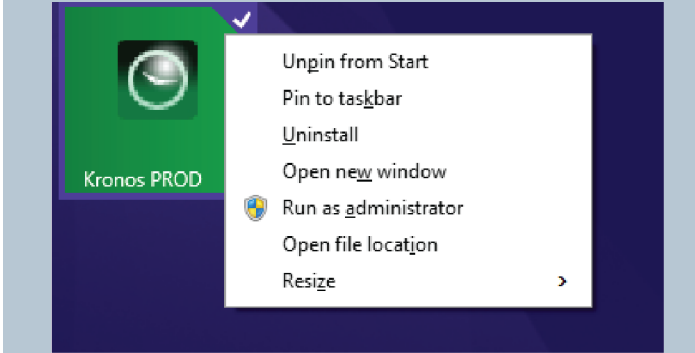

If you have the "Kronos Prod – Maintenance Supervisor" icon pinned to the Start, right click on icon and unpin:

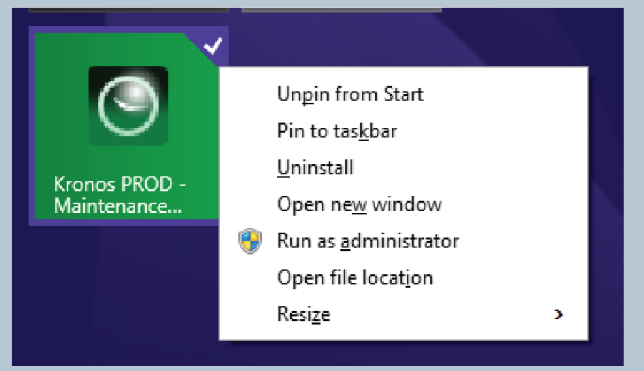